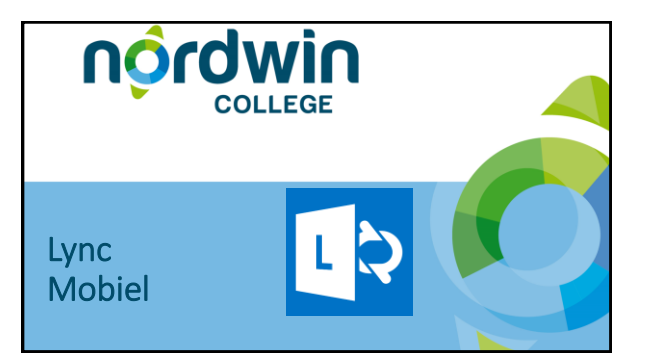

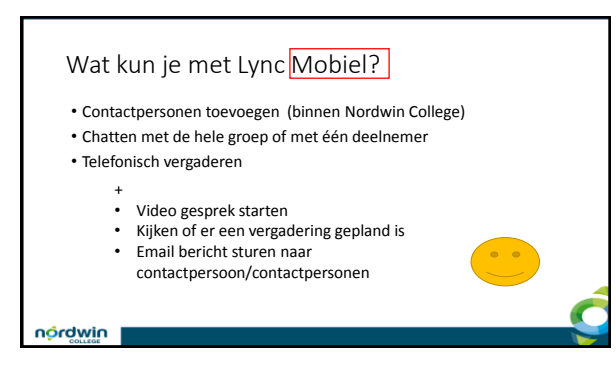

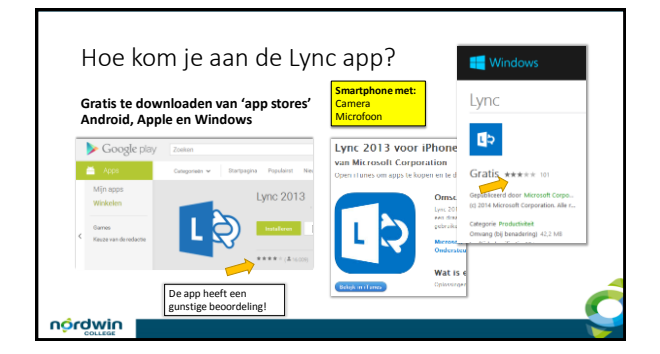

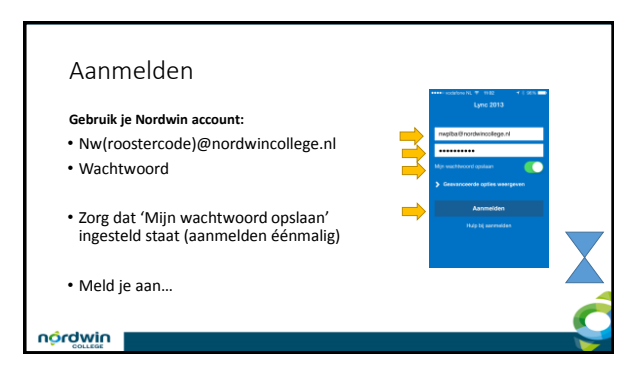

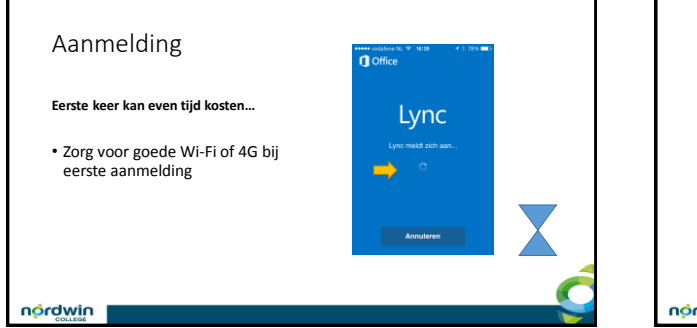

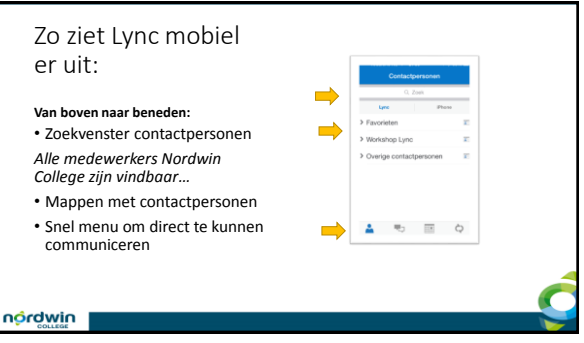

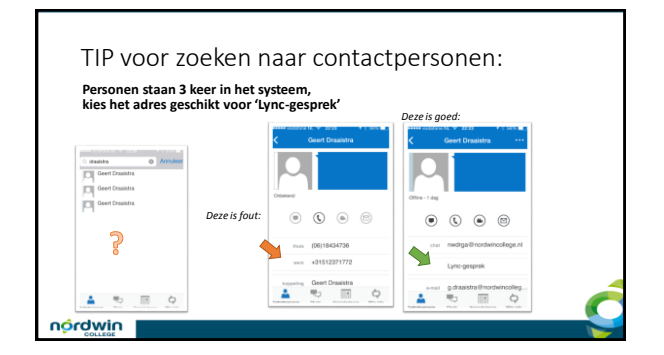

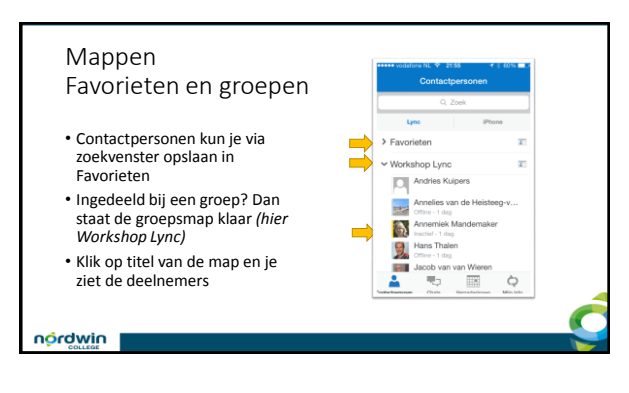

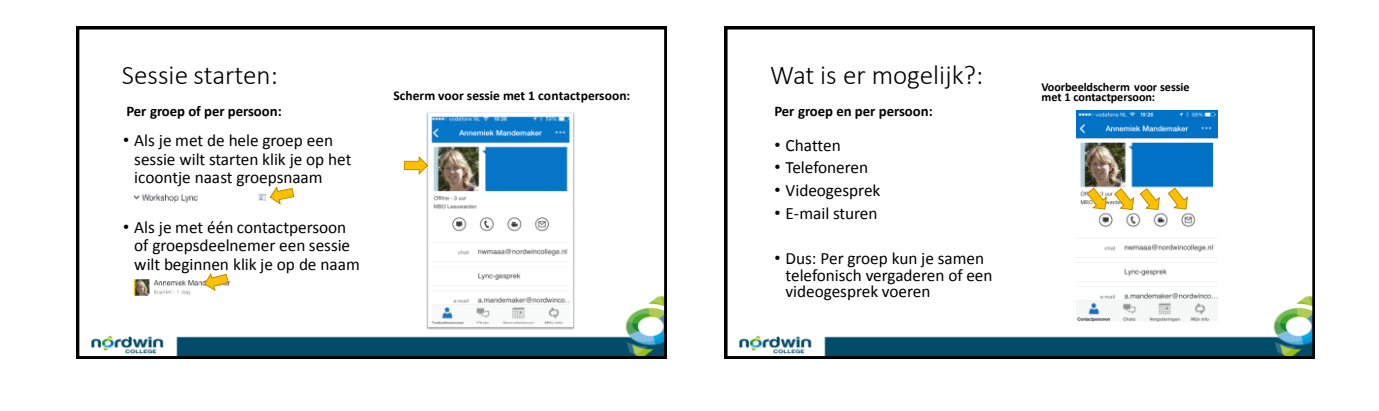

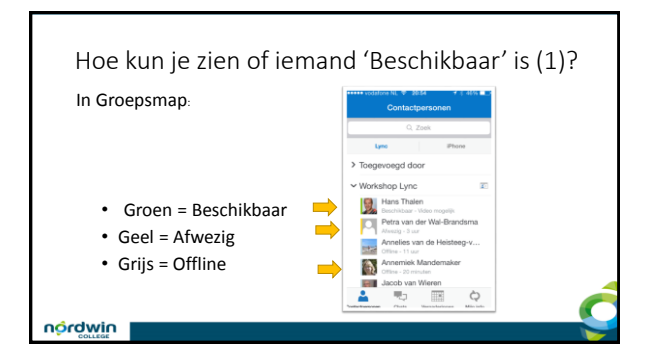

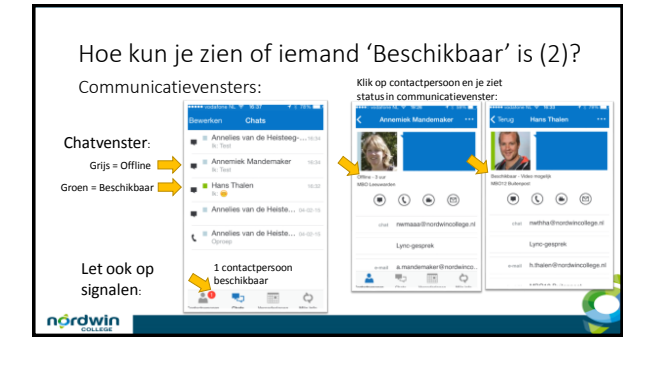

## Hoe ziet een chat er uit?

 Zelfde als alle bekende chatkanalen

nórdwin

- Dus leerlingen voelen zich er in thuis
- Met Lync echter meer mogelijk zoals samen telefoonvergadering of video vergadering

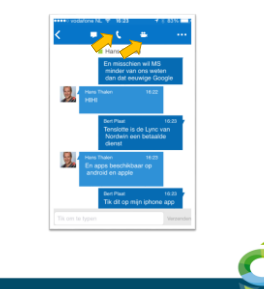

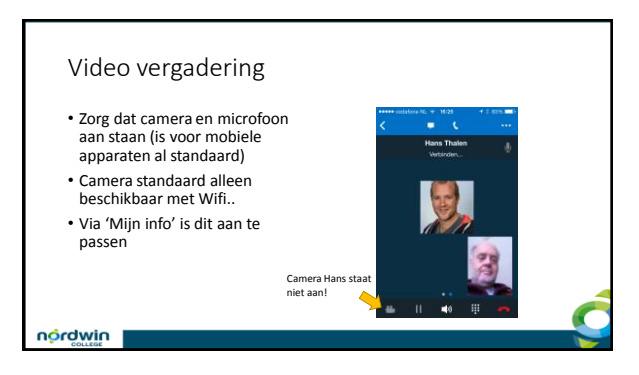

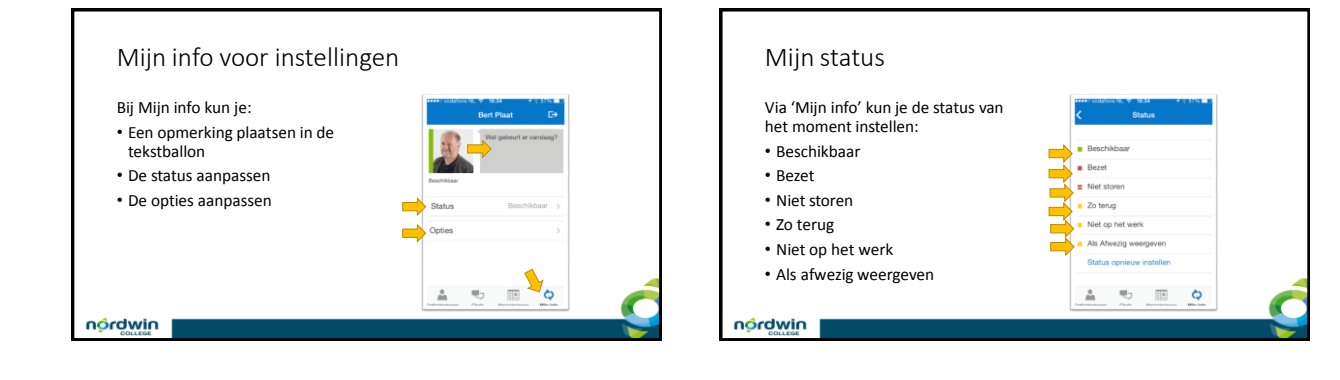

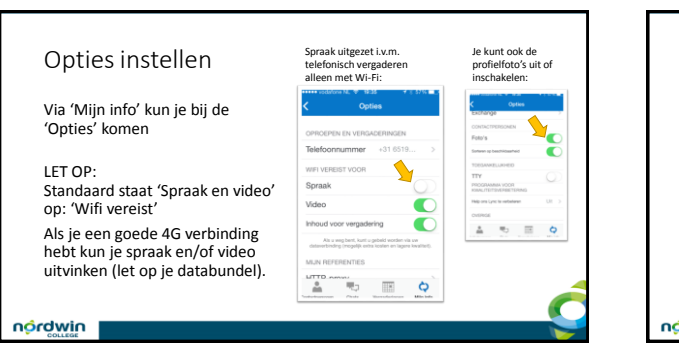

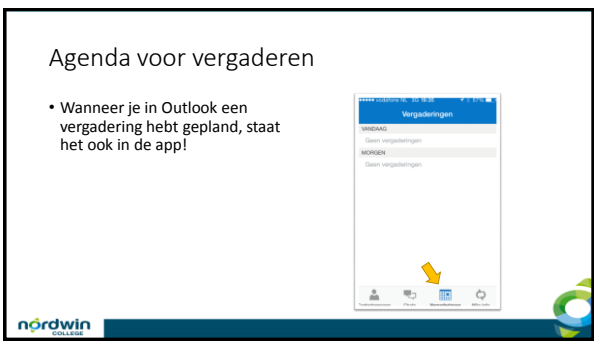

## Veel succes met Lync!!

## Ondersteuning nodig:

Arrangement Communiceren met Lync

http://maken.wk/uijp.s//57396/Communiceren\_met\_Lync Voor workshop/training: Neem contact op met je i-coach elo@nordwincollege.nl

niwbron